1. Log in to your account with your current DNS host. What is DNS?

Contact I

2. Set the following TXT records.

NameTXT Value@v=spf1 include:secureserver.net -all

3. CNAME Records: Find where to add a CNAME record and enter:

| Host  | Points to              |
|-------|------------------------|
| email | email.secureserver.net |

4. MX Records: Find where to add an MX record and enter:

| Host | Priority | Target<br>smtp.secureserver.net |  |  |
|------|----------|---------------------------------|--|--|
| @    | 0        |                                 |  |  |
| @    | 10       | mailstore1.secureserver.net     |  |  |

5. SRV Records: Find where to add an SRV record and enter:

| Port    | Protoc<br>ol | Nam<br>e | Service           | Priorit Weigh |   | Townsh                            |
|---------|--------------|----------|-------------------|---------------|---|-----------------------------------|
|         |              |          |                   | у             | t | larget                            |
| 44<br>3 | _tcp         | @        | _autodiscov<br>er | 100           | 1 | autodiscover.secureserver<br>.net |

If you have existing email destination records on your domain, you need to delete the old records before your Professional Email will work. Any changes you make to your records can take up to 24 hours to take effect.